| Microsoft                                        |                                                    | A 在自由于实际中心                                                                                                    |                      |
|--------------------------------------------------|----------------------------------------------------|----------------------------------------------------------------------------------------------------|----------------------|
| サインイン                                            |                                                    |                                                                                                    |                      |
| @naramed-u.ac.jp                                 |                                                    | Maramed-u.acjp<br>パスワードの入力                                                                                                    |                      |
| アカウントをお持ちではない場合、作成できます                           |                                                    |                                                                                                    |                      |
| アカウントにアクセスできない場合                                 |                                                    | バスワードを忘れた場合                                                                                                    |                      |
|                                                  | 次へ                                                 | HA.A.                                                                                                    |                      |
|                                                  |                                                    | ערערכ                                                                                                    |                      |
|                                                  |                                                    | 1.                                                                                                    |                      |
| 多要素認証の画面が表示され                                    | るので、6桁コードを入力しサインイン                                 |                                                                                                    |                      |
|                                                  |                                                    |                                                                                                    |                      |
| 奈良県立医科大学<br>National University                  |                                                    |                                                                                                    |                      |
| @naramed-u.ac.jp                                 |                                                    |                                                                                                    |                      |
| コードの入力                                           |                                                    |                                                                                                    |                      |
| 回 モバイルデバイスの認証アプリに表示<br>入力してください                  | 示されているコードを                                         |                                                                                                    |                      |
| <b>−</b>   <b>⊢</b>                              |                                                    |                                                                                                    |                      |
| 詳細情報                                             |                                                    |                                                                                                    |                      |
|                                                  | 検証                                                 |                                                                                                    |                      |
|                                                  |                                                    |                                                                                                    |                      |
|                                                  |                                                    |                                                                                                    |                      |
| インインしたいアカウントを<br>iの「ワンタイムパスワード<br>Elonードをログイン画面」 | とタップ<br>」が表示される<br>- 入力                            |                                                                                                    |                      |
| このコート をロシイン画面に                                   |                                                    |                                                                                                    |                      |
| ※ワンタイムパ                                          | スワードは30秒ごとに変わるので注意                                 | <u>意米</u>                                                                                                    |                      |
|                                                  |                                                    |                                                                                                    |                      |
|                                                  |                                                    |                                                                                                    |                      |
|                                                  | = Authenticator                                    | ÷                                                                                                    | @                    |
|                                                  |                                                    |                                                                                                    |                      |
|                                                  | Ř                                                  | 宗反果立因科人子                                                                                                    |                      |
|                                                  | Ă                                                  |                                                                                                    |                      |
|                                                  | 英                                                  |                                                                                                    |                      |
|                                                  | 英<br>家良県立医科大学<br>Bharamed Lc.jp                    | <ul> <li>→ 「「「」」」」</li> <li>→ 「「」」」</li> <li>→ 「」」」</li> <li>→ 「」」</li> <li>→ 「」」</li> <li>→ 「」</li> <li>→ 「」</li> <li>→ 「」</li> <li>→ 「」</li> <li>→ 「」</li> <li>→ 「」</li> <li>→ 「」</li> <li>→ 「」</li> <li>→ 「」</li> <li>→ 「」</li> <li>→ 「」</li> <li>→ 「」</li> <li>→ 「」</li> <li>→ 「」</li> <li>→ 「」</li> <li>→ 「」</li> <li>→ 「」</li> <li>→ 「」</li> <li>→ 「」</li> <li>→ 「」</li></ul>                                                                                                    | 5 Q. A.M.            |
|                                                  | 英<br>新良県立医科大学<br>Pharamed Ro.po                    | <ul> <li>→ ・・・・・・・・・・・・・・・・・・・・・・・・・・・・・・・・・・・・</li></ul>                                                                                                    | 2 C #20              |
|                                                  | が 現現 立 医科大学<br>Braramed Lc.jp<br>ドieforce          | <ul> <li>→ たいしてのためでは、</li> <li>→ たいのでは、</li> <li>→ たいのでは、</li> <li>→</li></ul>                                                                                                    | i të <b>p</b> at     |
|                                                  | A<br>RR順立使料大デ<br>Dharamod on c.p<br>A<br>Fileforce | <ul> <li>         ・・・・・・・・・・・・・・・・・・・・・・・・・・・・・</li></ul>                                                                                                    | се жи:<br>>          |
|                                                  |                                                    | <ul> <li>         ・・・・・・・・・・・・・・・・・・・・・・・・・・・・・</li></ul>                                                                                                    | ас жаза.<br>><br>>   |
|                                                  | 区<br>新民県立医科大学<br>Branned Cc.jp<br>区<br>アileforce   |                                                                                                    | се жи.<br>           |
|                                                  | )                                                  | <ul> <li>         ・・・・・・・・・・・・・・・・・・・・・・・・・・・・・</li></ul>                                                                                                    | сели.<br>><br>><br>> |
|                                                  | 新泉県立医科大学<br>Branned Ac.jp                          | <ul> <li>&gt; アインドンまたは確認の方法</li> <li>アインドンまたは確認の方法</li> <li>アインドンまたは確認の方法</li> <li>アンドインを用いた、サインインを確認するために思<br/>なくためできます。</li> <li>アンドインドレートード</li> <li>アンドインドログラム</li> <li>アンドインドレートド</li> <li>アンドインドレート</li> <li>アンドインドレート</li> <li>アンドインドレート</li> <li>アンドインドレート</li> <li>アンドインドレート</li> <li>アンドインドレート</li> <li>アンドインドレート</li> <li>アンドインドレート</li> <li>アンドインドレート</li> <li>アンドインドレート</li> <li>アンドインドレート</li> <li>アンドインドレート</li> <li>アンドレート</li> <li>アンド・</li> <li>アンドレート</li> <li>アンドレート</li> <li>アンド・</li> <li>アンドレート</li> <li>アンド・</li> <li>アンド・</li> <li>アンド・</li> <li>アンド・</li> <li>アンド・</li> <li>アンド・</li> <li>アンド・</li> <li>アンド・</li> <li>アンド・</li> <li>アンド・</li> <li>アンド・</li> <li>アンド・</li> <li>アンド・</li> <li>アンド・</li> <li>アンド・</li> <li>アンド・</li> <li>アンド・</li> <li>アンド・<td>26 #30.</td></li></ul>                                                                                                    | 26 #30.              |
|                                                  | 区<br>新民県立医科大学<br>Braamed Lc.jp<br>区<br>アileforce   | <ul> <li>         ・・・・・・・・・・・・・・・・・・・・・・・・・・・・・</li></ul>                                                                                                    | се жи:<br>           |
|                                                  | )<br>新良県立医科大学<br>Draramed ro.jp<br>説<br>Fileforce  | <ul> <li>Produktick (マステ)</li> <li>Provide a state of the state of the s</li></ul> |                      |